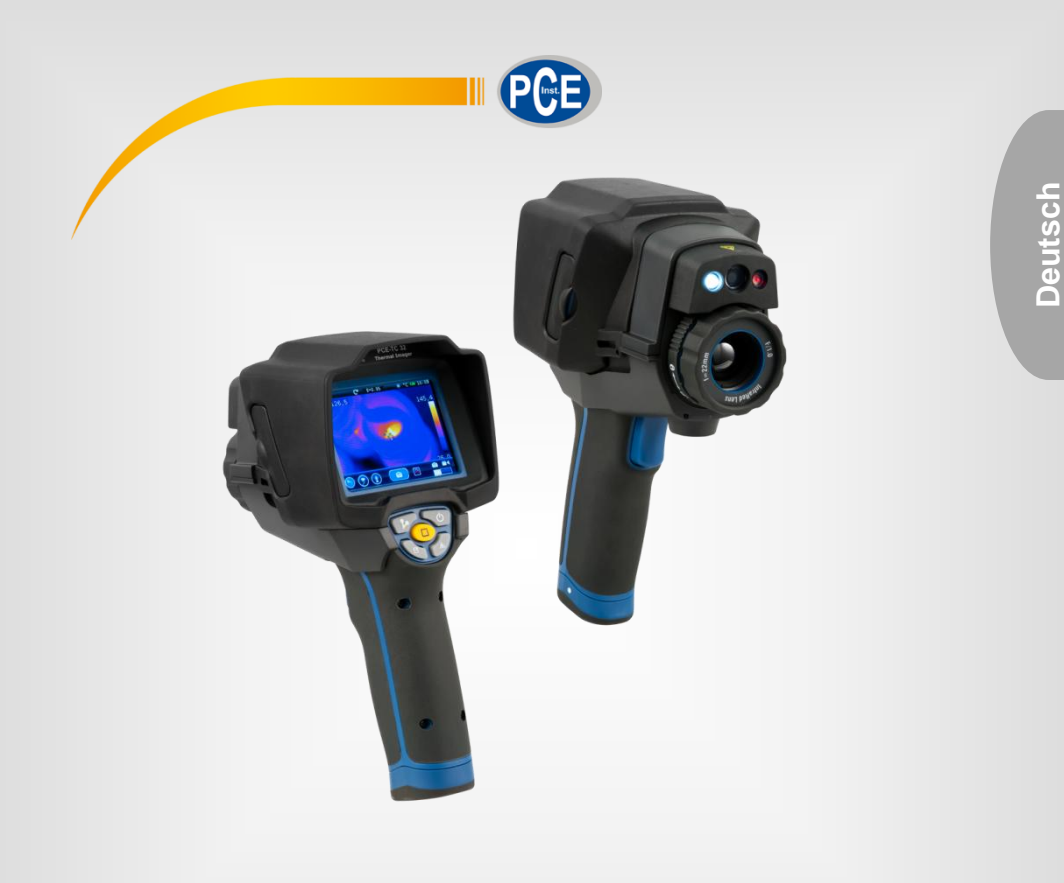

# Bedienungsanleitung

# PCE-TC 32 Wärmebildkamera

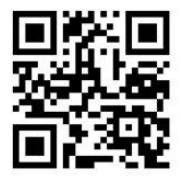

User manuals in various languages (English, français, italiano, español, português, nederlands, türk, polski, русский, 中文) can be downloaded here:

www.pce-instruments.com

Letzte Änderung: 25. April 2017 v1.0

© PCE Instruments

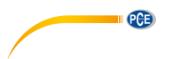

# Inhaltsverzeichnis

| Sicherheitsinformationen     | 1                                                                                                    |
|------------------------------|----------------------------------------------------------------------------------------------------|
| Spezifikationen              | 2                                                                                                    |
| Technische Spezifikationen   | 2                                                                                                    |
| Lieferumfang                 | 4                                                                                                    |
| Systembeschreibung           | 5                                                                                                    |
| Gerät                        | 5                                                                                                    |
| Funktionstasten              | 7                                                                                                    |
| Vorbereitung                 | 7                                                                                                    |
| Stromversorgung              | 7                                                                                                    |
| Betrieb                      |                                                                                                    |
| Messen                       | 10                                                                                                    |
| Anzeige                      | 15                                                                                                    |
| Kamera                       | 20                                                                                                    |
| Foto-Browser                 | 23                                                                                                    |
| Video-Browser                | 24                                                                                                    |
| Einstellungen                | 26                                                                                                    |
| Allgemein ("General")        | 26                                                                                                    |
| Steuerung ("Control")        | 27                                                                                                    |
| Bilder ("Photos")            | 27                                                                                                    |
| Datum & Zeit ("Date & Time") | 27                                                                                                    |
| Info                         | 27                                                                                                    |
| Fehlerdiagnose               |                                                                                                    |
| Garantie                     | 29                                                                                                    |
| Entsorgung                   | 29                                                                                                    |
|                              | Sicherheitsinformationen<br>Spezifikationen<br>Technische Spezifikationen<br>Lieferumfang<br>Systembeschreibung<br>Gerät<br>Funktionstasten<br>Vorbereitung<br>Stromversorgung<br>Betrieb<br>Messen<br>Anzeige<br>Kamera<br>Foto-Browser<br>Video-Browser<br>Video-Browser<br>Steuerung ("Control")<br>Bilder ("Photos")<br>Datum & Zeit ("Date & Time")<br>Info<br>Fehlerdiagnose<br>Garantie<br>Entsorgung |

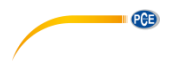

# 1 Sicherheitsinformationen

Bitte lesen Sie dieses Benutzer-Handbuch sorgfältig und vollständig, bevor Sie das Gerät zum ersten Mal in Betrieb nehmen. Die Benutzung des Gerätes darf nur durch sorgfältig geschultes Personal erfolgen. Schäden, die durch Nichtbeachtung der Hinweise in der Bedienungsanleitung entstehen, entbehren jeder Haftung.

- Dieses Messgerät darf nur in der in dieser Bedienungsanleitung beschriebenen Art und Weise verwendet werden. Wird das Messgerät anderweitig eingesetzt, kann es zu gefährlichen Situationen kommen.
- Verwenden Sie das Messgerät nur, wenn die Umgebungsbedingungen (Temperatur, Luftfeuchte, ...) innerhalb der in den Spezifikationen angegebenen Grenzwerte liegen. Setzen Sie das Gerät keinen extremen Temperaturen, direkter Sonneneinstrahlung, extremer Luftfeuchtigkeit oder Nässe aus.
- Setzen Sie das Gerät keinen Stößen oder starken Vibrationen aus.
- Das Öffnen des Gerätegehäuses darf nur von Fachpersonal der PCE Deutschland GmbH vorgenommen werden.
- Benutzen Sie das Messgerät nie mit nassen Händen.
- Es dürfen keine technischen Veränderungen am Gerät vorgenommen werden.
- Das Gerät sollte nur mit einem Tuch gereinigt werden. Verwenden Sie keine Scheuermittel oder lösungsmittelhaltige Reinigungsmittel.
- Das Gerät darf nur mit dem von der PCE Deutschland GmbH angebotenen Zubehör oder gleichwertigem Ersatz verwendet werden.
- Überprüfen Sie das Gehäuse des Messgerätes vor jedem Einsatz auf sichtbare Beschädigungen. Sollte eine sichtbare Beschädigung auftreten, darf das Gerät nicht eingesetzt werden.
- Das Messgerät darf nicht in einer explosionsfähigen Atmosphäre eingesetzt werden.
- Der in den Spezifikationen angegebene Messbereich darf unter keinen Umständen überschritten werden.
- Wenn die Sicherheitshinweise nicht beachtet werden, kann es zur Beschädigung des Gerätes und zu Verletzungen des Bedieners kommen.
- Richten Sie den Laserstrahl niemals auf Personen oder Tiere.
- Sehen Sie niemals direkt in den Laserstrahl hinein.

Für Druckfehler und inhaltliche Irrtümer in dieser Anleitung übernehmen wir keine Haftung. Wir weisen ausdrücklich auf unsere allgemeinen Gewährleistungsbedingungen hin, die Sie in unseren Allgemeinen Geschäftsbedingungen finden.

Bei Fragen kontaktieren Sie bitte die PCE Deutschland GmbH. Die Kontaktdaten finden Sie am Ende dieser Anleitung.

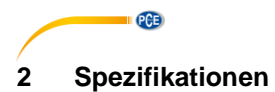

I

### 2.1 Technische Spezifikationen

| Optische Spezifikationen         |                                                   |
|----------------------------------|---------------------------------------------------|
| Messbereich                      | -20 +150 °C                                       |
|                                  | 0 +400 °C                                         |
| Genauigkeit                      | ±2 °C oder ±2 % des Messwerts                     |
| Sichtfeld                        | 24,6 ° x 18,6 °                                   |
| Minimale Fokusentfernung         | 0,3 m                                             |
| Geometrische Auflösung           | 1,14 mrad                                         |
| Thermische Empfindlichkeit       | < 0,06 °C bei +30 °C / 60 mK                      |
| Bildfrequenz                     | 50 Hz                                             |
| Fokus                            | Manuell                                           |
| Zoom                             | 0 20 x Digitalzoom, stufenlos                     |
| Bildrotation                     | 0 360°, stufenlos in 1°-Schritten                 |
| Brennweite                       | 22 mm                                             |
| Focal Plane Array                | Ungekühltes Mikrobolometer                        |
| Infrarotauflösung                | 384 x 288 Pixel                                   |
|                                  |                                                   |
| Darstellung                      |                                                   |
| Display                          | Kapazitives Touch-Screen-Display (3,5" LCD)       |
|                                  | Auflosung: 320 x 240 Pixel                        |
| Bildmodi                         | IR Bild, Echtbild, Bild in Bild, Thermal Fusion   |
| Bild in Bild                     | IR Bereich in Echtbild oder Echtbildbereich in    |
|                                  | IR Bild                                           |
| Farbpaletten                     | Eisen/Regenbogen/grau/grau                        |
|                                  | invertiert/sepia/blau rot/heils kalt/Feuchtigkeit |
| Messfunktionen                   |                                                   |
| Messpunkte                       | 3                                                 |
| Messlinien                       | 2 (horizontal und vertikal)                       |
| Messflächen                      | 3 Flächen mit Max./Min./Durchschnitt              |
| Automatische heiß/kalt-Erkennung | Automatische heiß-/kalt-Marker                    |
| Isotherm                         | Bestimmte Temperaturbereiche ausblenden           |
| Emissionsgrad-Korrektur          | Variabel von 0,01 bis 1,0                         |
| Messkorrekturen                  | Emissionsgrad, Umgebungstemperatur,               |
|                                  | Entfernung, relative Luftfeuchtigkeit,            |
|                                  | Temperatur-Offset                                 |
| Speicher                         |                                                   |
| Speicher                         | 8 GB MicroSD-Karte                                |
| Video-Eormat                     | Standard MPEG-4 640v480@30EPS                     |
|                                  | Cespeichert auf SD-Karte                          |
| Video-Speichermodus              | IR/sichtbares Bild: simultanes Speichern von      |
|                                  | IR-Bild und sichtbarem Bild                       |
| Bild-Format                      | Standard JPEG inkl Messdaten                      |
|                                  | Gespeichert auf SD-Karte, > 1000 Bilder           |
| Bild-Speichermodus               | IR/sichtbares Bild: simultanes Speichern von      |
|                                  | IR-Bild und sichtbarem Bild                       |
|                                  |                                                   |
|                                  |                                                   |

| Einstellungen            |                                             |
|--------------------------|---------------------------------------------|
| Laser                    | < Klasse 2                                  |
| Einstellungen            | Maßeinheiten, Sprache, Datum-/Uhrzeit-      |
| -                        | Format, Kamerainformationen                 |
| Sprachen                 | Deutsch, Englisch, Chinesisch (traditionell |
|                          | und vereinfacht), Französisch,              |
|                          | Niederländisch, Schwedisch, Italienisch,    |
|                          | Spanish                                     |
|                          |                                             |
| Digitalkamera            |                                             |
| Eingebaute Digitalkamera | 640 x 480 Pixel                             |
| Linse                    | FOV 62,3°                                   |
|                          |                                             |
| Schnittstellen           |                                             |
| Schnittstellen           | Mini-USB, Audio, Composite Video Out,       |
|                          | MicroSD-Kartenslot                          |
| USB                      | Zum Datentransfer zwischen Kamera und PC    |
| Video Out                | Composite (PAL und NTSC)                    |
|                          |                                             |
| Stromversorgung          |                                             |
| Batterie                 | Lithium-Polymer-Akku                        |
|                          | 4,5 Stunden Batterielaufzeit                |
| Eingangsspannung         | 9 12 V DC                                   |
| Ladesystem               | Netzteil / Ladestation                      |
| Stromsparfunktionen      | Automatische Abschaltung und Sleep-Modus    |
|                          | (einstellbar)                               |
|                          |                                             |
| Sonstige Spezifikationen |                                             |
| Umgebungstemperaturen    | Benutzung: -20 +50 °C                       |
|                          | Lagerung: -40 +70 °C                        |
| Luftfeuchtigkeit         | 10 90 % r.F.                                |
| Schutzart                | IP65                                        |
| Fallversuch              | 2 m                                         |
| Schock                   | 25 g (IEC60068-2-29)                        |
| Vibration                | 2 g (IEC60068-2-6)                          |
| Abmessungen              | 243 x 103 x 160 mm                          |
| Gewicht                  | 920 g                                       |

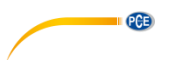

# 2.2 Lieferumfang

- 1 x Wärmebildkamera PCE-TC 32
- 2 x Lithium-Polymer-Akku
- 1 x 8 GB MicroSD-Speicherkarte (mit Adapter für SD-Karte)
- 1 x USB-Kabel
- 1 x Composite-Kabel (Video Out)
- 1 x In-Ear-Kopfhörer
- 1 x Netzteil 12 V DC
- 1 x Ladestation
- 1 x Tragegurt
- 1 x Linsenschutzkappe
- 1 x LCD-Blende
- 1 x Stativbefestigung
- 1 x Software CD-ROM
- 1 x Bedienungsanleitung
- 1 x Werkskalibrierschein
- 1 x Transportkoffer

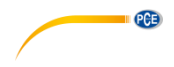

### 3 Systembeschreibung

### 3.1 Gerät

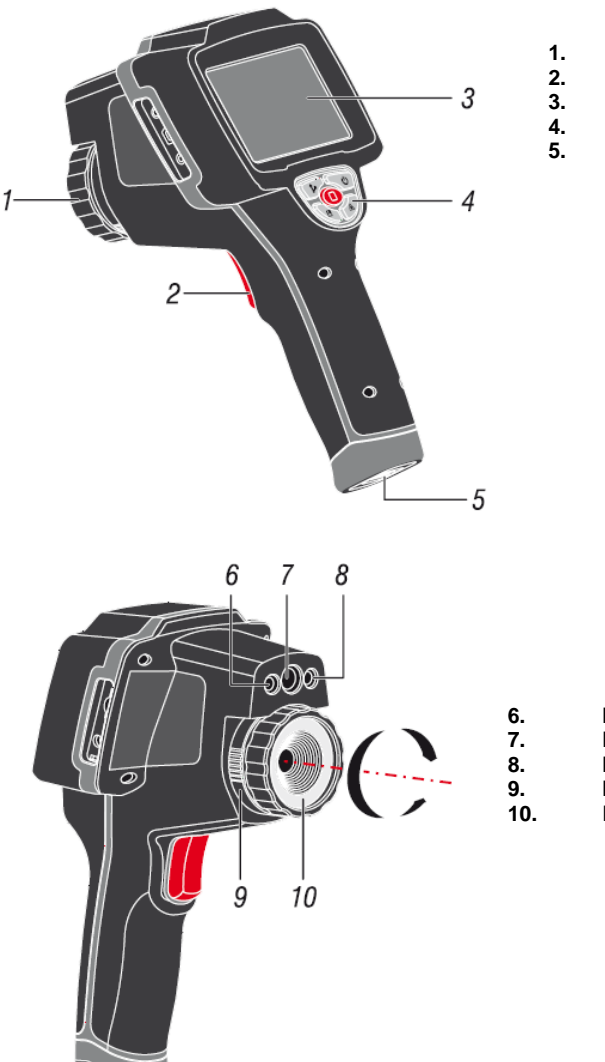

- Infrarotkamera-Linse
- Trigger
- Display Bedienfeld
- Akku

LED-Beleuchtung Digitalkamera Laserpointer Linsenverriegelung Infrarotkamera-Linse

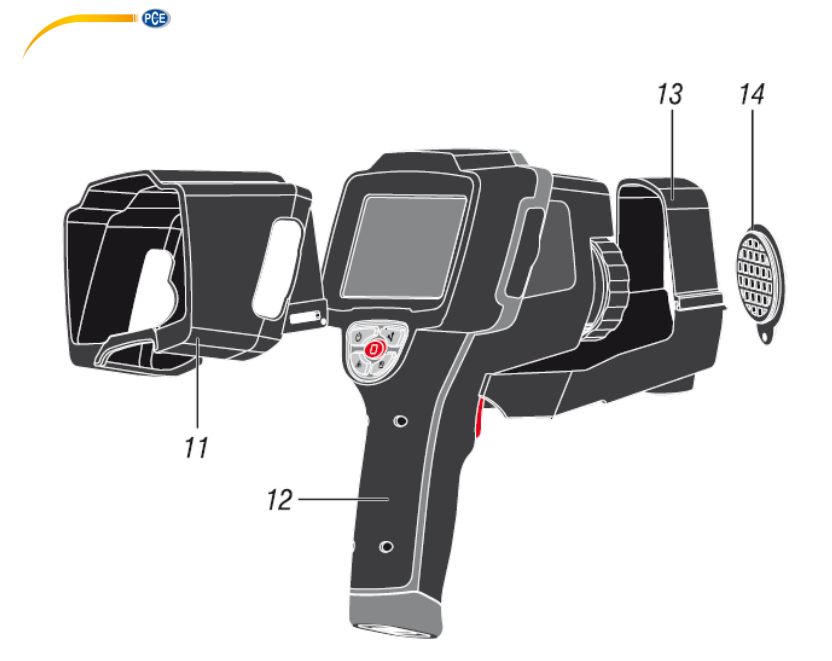

- LCD-Blende 11.
- 12. Wärmebildkamera
- Stativbefestigung 13.
- Linsenschutzkappe 14.

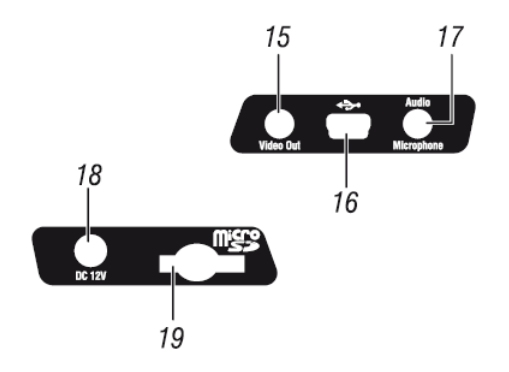

15. 16.

17.

18.

19.

- Video-Ausgang USB-Schnittstelle
- Audio/Mikrofon-Schnittstelle
- Stromanschluss Netzteil
  - MicroSD-Slot

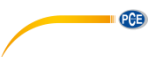

#### 3.2 Funktionstasten

| Taste | Bezeichnung | Funktion                         |
|-------|-------------|----------------------------------|
|       | Home        | Hauptmenü öffnen                 |
| •1    | Verschluss  | Manuell den Verschluss betätigen |
|       | Power       | Gerät ein- bzw. ausschalten      |
|       | Speichern   | Bild speichern                   |
| æ     | Laser       | Laserzielhilfe aktivieren        |

### 4 Vorbereitung

#### 4.1 Stromversorgung

Laden Sie die Akkus für mindestens 1.5 Stunden auf, bevor Sie die Wärmebildkamera das erste Mal benutzen.

#### 4.1.1 Akku laden

Um einen Akku zu laden, gehen Sie wie folgt vor:

- Schließen Sie das beiliegende Netzteil an eine Steckdose an. 1.
- 2. Stecken Sie den Rundstecker in die Buchse des Ladegerätes.
- 3. Setzen Sie einen Akku in das Ladegerät. Achten Sie dabei auf die Anordnung der Kontakte.
- 4. Laden Sie den Akku, bis die "Charge" Leuchte erlischt.

Hinweis: Stellen Sie vor dem Laden sicher, dass Akku. Ladegerät und die Kamera in etwa auf Raumtemperatur sind. Ein Laden unter extremen Temperaturen kann negativen Einfluss auf die Lebensdauer des Akkus haben.

Sie können den Akku auch laden, wenn dieser im Gerät eingesetzt ist. Schließen Sie dazu das Netzteil an den Stromanschluss-Buchse der Wärmebildkamera an. Laden Sie den Akku so lange, bis das Batteriesymbol auf dem Display voll ist.

#### 4.1.2 Batteriewechsel

Um einen Akku einzusetzen bzw. zu tauschen, gehen Sie wie folgt vor:

- 1. Der Akku wird an der Unterseite des Handgriffes eingesetzt. Achten Sie darauf, dass der Akku richtig herum eingeführt wird. Dazu haben Akku und die Kamera jeweils einen weißen Kreis als Markierung. Sind beide Markierungen auf der gleichen Seite, ist der Akku richtig herum positioniert.
- Schieben Sie den Akku in den Griff der Wärmebildkamera. An der Unterseite des 2 Akkus befindet sich ein Verriegelungsmechanismus, der den Akku im Gerät fixiert. Beim Einsetzen des Akkus ist eine gewisse Kraft notwendig, bis der Akku fixiert ist.

© PCF Instruments 7

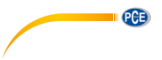

3. Um die Verriegelung zu lösen und den Akku zu entnehmen, bewegen Sie den Schieber an der Unterseite des Akkus in Richtung des Pfeils. Der Akku bewegt sich nun aus dem Handgriff der Wärmebildkamera heraus und kann entnommen werden.

# 5 Betrieb

Halten Sie die Power-Taste gedrückt, um das Gerät einzuschalten. Bei jedem Start wird ein interner Check-Up durchgeführt. Dieser dauert eine Weile. Danach wechselt das Gerät automatisch in den zuletzt gewählten Anzeige-Modus. Standardmäßig ist dies der Infrarot-Modus. In Kapitel 5.2.1 wird beschrieben wie Sie den Anzeige-Modus ändern können.

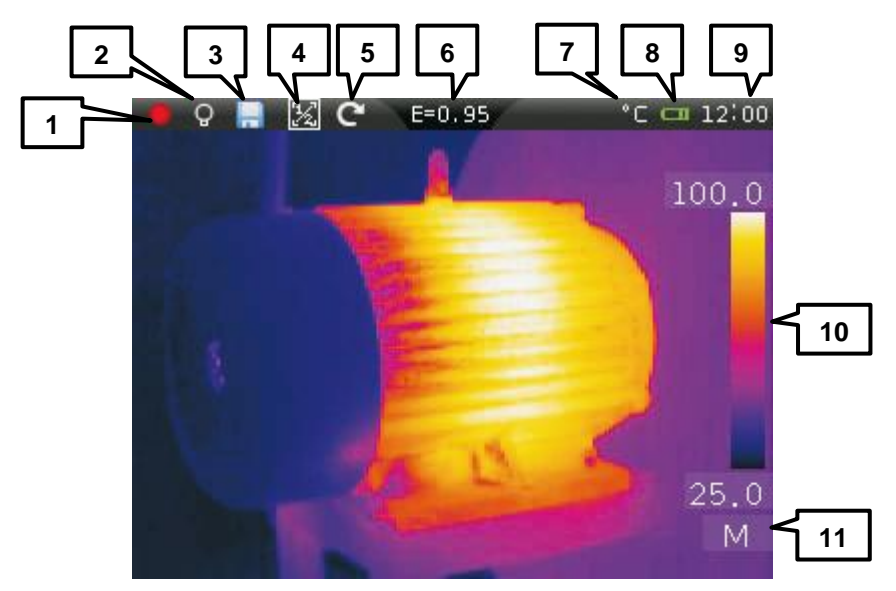

- 1. Laserpointer aktiv
- 2. Lampe eingeschaltet
- 3. SD-Speicherkarte
- 4. Bild-in-Bild-Anzeige
- 5. Bild drehen und zoomen
- 6. Emissionsgrad
- 7. Temperatureinheit
- 8. Batteriestatus
- 9. Uhrzeit
- 10. Temperaturspanne
- 11. Bildanpassung

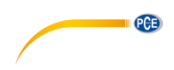

# Gerät ausschalten

Um das Gerät auszuschalten, halten Sie die Power-Taste für ca. 2 Sekunden gedrückt. Es erscheint folgender Bildschirm:

| 04:06      |                               |
|------------|-------------------------------|
| 2011/12/21 |                               |
|            | $\frown$                      |
|            | X                             |
| ⇒          | $\langle \cdot \cdot \rangle$ |
|            |                               |

Um das Gerät auszuschalten, müssen Sie nun auf dem Touch-Display den Pfeil in die angezeigte Richtung schieben. Wenn Sie das Gerät nicht ausschalten wollen, drücken Sie auf dem Display auf das X.

# Fokus

Die Wärmebildkamera hat einen manuellen Fokus. Drehen Sie die Linse im bzw. gegen den Uhrzeigersinn, um das Bild scharf zu stellen.

Hinweis: Infrarotbilder sollten immer möglichst scharf sein. Unscharfe IR-Bilder sind ungenau und nur bedingt aussagekräftig.

# Verschluss

Das angezeigte IR-Bild beginnt mit der Zeit zu verschwimmen, wenn der Verschluss nicht betätigt wird. Dies kann automatisch oder manuell erfolgen. Im manuellen Modus wird der

Verschluss durch Drücken der Faste betätigt.

# Emissionsgrad

Der Emissionsgrad hat große Auswirkungen auf die Genauigkeit der IR-Temperaturmessung. Je nachdem, aus welchem Material die Oberfläche ist, muss der Emissionsgrad ggf. angepasst werden. Standardmäßig ist der Emissionsgrad auf 0,95 eingestellt, was eine weite Spanne gängiger Oberflächen abdeckt. Falls Sie den Emissionsgrad ändern wollen, schauen Sie in Kapitel 5.1.5.

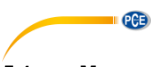

# 5.1 Messen

Wenn Sie sich im Infrarot-Modus befinden, richten Sie die Wärmebildkamera auf das zu untersuchende Objekt, um dieses als Infrarot-Bild zu betrachten. Halten Sie die Laser-Taste gedrückt, um den Laserpointer zu aktivieren und als Zielhilfe zu verwenden.

ACHTUNG: Sehen Sie niemals direkt in den Laserstrahl und richten Sie ihn niemals auf Personen oder Tiere. Dies kann zu Augenverletzungen führen.

# 5.1.1 Zoom und Rotation

Drücken Sie im Standard-Messbildschirm auf das Symbol oben im Display, um in den Zoom- und Rotationsmodus zu wechseln.

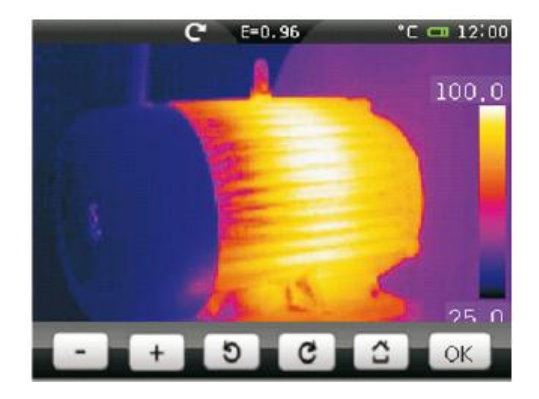

Hier können Sie über die und Tasten in 10%-Schritten herein- bzw. herauszoomen. Es ist maximal eine 20-fache Vergrößerung möglich.

Über die Und C Tasten können Sie das Bild in 1°-Schritten drehen. Es ist um 360° drehbar.

Falls Sie Zoom und Rotation rückgängig machen wollen, drücken Sie die Taste.

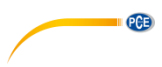

# 5.1.2 Punktmessung

Drücken Sie die Home-Taste und wählen Sie "Measure" aus.

Drücken Sie nun auf <sup>T</sup>, um zu den Punktmessungseinstellungen zu gelangen:

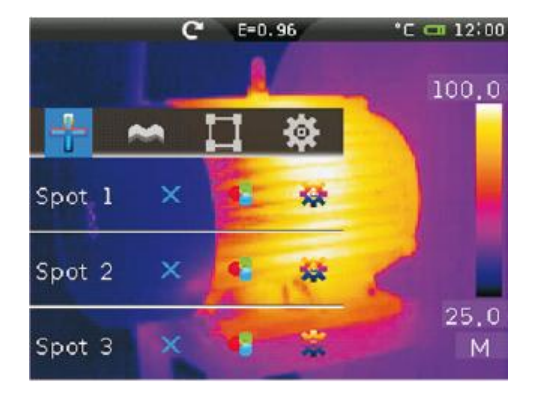

Hier können Sie einzelne Messpunkte aktivieren/deaktivieren und zu den Punkten weitere Einstellungen vornehmen.

Um einen Messpunkt zu aktivieren, drücken Sie auf das X Symbol. Das Symbol wird zu

einem Häkchen 🔨 . Dies bedeutet, dass der Messpunkt aktiv ist.

Um einen Messpunkt zu deaktivieren, drücken Sie auf das 🔨 Symbol. Dieses wird zu einem

• und der Messpunkt ist deaktiviert.

Aktivierte Messpunkte werden in der Infrarot-Ansicht als Fadenkreuz dargestellt. Die Temperatur am jeweiligen Messpunkt wird oben links im Display angezeigt (P1, P2, P3).

# Punktmodi

Drücken Sie auf das **T** folgenden Modi wählen:

- Manual:
- Max:
- Min:
- Messpunkt bleibt immer an der gleichen Stelle auf dem Display.
- Messpunkt zeigt die höchste Temperatur auf dem Display an.

Symbol, um den Punktmodus zu ändern. Sie können zwischen

Messpunkt zeigt die niedrigste Temperatur auf dem Display an.

### Punktparameter

Drücken Sie auf das Symbol, um die Punktparameter zu ändern. Sie können die globalen Parameter verwenden, indem Sie "use global para" aktivieren, oder eigene Parameter einstellen, indem Sie "use global para" deaktivieren.

Wenn Sie eigene Parameter einstellen wollen, haben Sie folgende Möglichkeiten:

- Emissionsgrad: 0,01 ... 1,00
- Distanz: 0 ...5000
- Offset: -100 ... +100 °C

© PCE Instruments

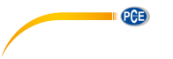

# 5.1.3 Linienmessung

Drücken Sie die Home-Taste und wählen Sie "Measure" aus.

Drücken Sie nun auf 💳, um zu den Linienmessungseinstellungen zu gelangen:

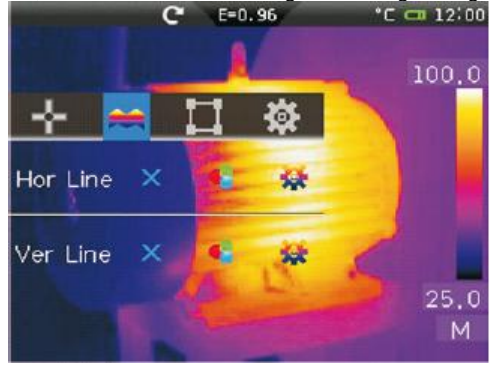

Hier können Sie die horizontale und vertikale Linie aktivieren/deaktivieren und weitere Einstellungen vornehmen.

Um eine Messlinie zu aktivieren, drücken Sie auf das X Symbol. Das Symbol wird zu einem

Häkchen 💙 . Dies bedeutet, dass die Linie aktiv ist.

Um eine Messlinie zu deaktivieren, drücken Sie auf das Symbol. Dieses wird zu einem

und die Linie ist deaktiviert.

Ist eine Messlinie aktiviert, wird diese im Infrarot-Modus als horizontale bzw. vertikale Linie auf dem Display angezeigt. Zusätzlich wird die Temperaturverteilung entlang der Linie grafisch dargestellt. Pro Messlinie kann außerdem ein Marker gesetzt werden. Die Temperatur an diesem Marker wird oben links auf dem Display angezeigt (L2, L2).

# Linienmodi

•

Drücken Sie auf das Symbol, um den Linienmodus zu ändern. Hier haben Sie folgende Optionen:

| <ul> <li>Vertikale Linie: Position des Markers auf der Linie änder</li> <li>Column: (1320) Horizontale Linie: Vertikale Linie: Vertikale Linie: Position des Markers auf der Linie ändern</li> </ul> | • | Row: (1 240)   | Horizontale Linie:                     | Position der Linie ändern                                              |
|----------------------------------------------------------------------------------------------------|---|----------------|----------------------------------------|------------------------------------------------------------------------|
| Column: (1320) Horizontale Linie: Position des Markers auf der Linie ändern     Vertikale Linie: Position der Linie ändern                                                                           |   |                | Vertikale Linie:                       | Position des Markers auf der Linie ändern                              |
|                                                                                                    | • | Column: (1320) | Horizontale Linie:<br>Vertikale Linie: | Position des Markers auf der Linie ändern<br>Position der Linie ändern |

# Linienparameter

Drücken Sie auf das Symbol, um die Linienparameter zu ändern. Sie können die globalen Parameter verwenden, indem Sie "use global para" aktivieren, oder eigene Parameter einstellen, indem Sie "use global para" deaktivieren.

Wenn Sie eigene Parameter einstellen wollen, haben Sie folgende Möglichkeiten:

- Emissionsgrad: 0,01 ... 1,00
- Distanz: 0 ...5000
- Offset: -100 ... +100 °C

PCE

# 5.1.4 Flächenmessung

Drücken Sie die Home-Taste und wählen Sie "Measure" aus.

Drücken Sie nun auf 💾 , um zu den Flächenmessungseinstellungen zu gelangen:

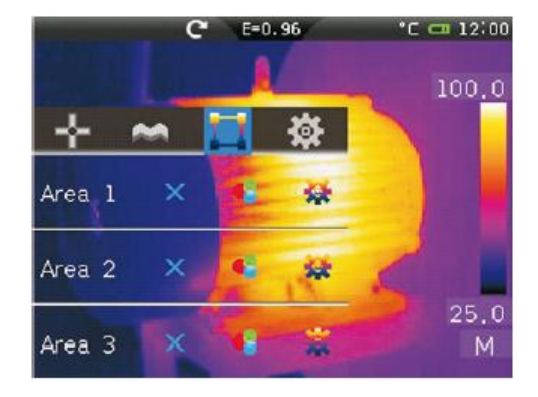

Hier können Sie Messflächen aktivieren/deaktivieren und weitere Einstellungen vornehmen.

Um eine Messfläche zu aktivieren, drücken Sie auf das X Symbol. Das Symbol wird zu

einem Häkchen 🔨 . Dies bedeutet, dass die Fläche aktiv ist.

Um eine Messfläche zu deaktivieren, drücken Sie auf das Symbol. Dieses wird zu einem

🔨 und die Fläche ist deaktiviert.

Ist eine Messfläche aktiviert, wird sie im Infrarot-Modus auf dem Display angezeigt. Über die Ecken kann die Fläche größer oder kleiner gezogen werden. In der Fläche können die maximale Temperatur und die minimale Temperatur angezeigt, sowie die Durchschnittstemperatur berechnet werden. Die Werte werden oben links im Display angezeigt (A1H, A1L, A1A, ...).

# Flächenmodi

Drücken Sie auf das Symbol, um den Flächenmodus zu ändern. Hier haben Sie folgende Optionen:

- Max: Maximale Temperatur anzeigen
- Min: Minimale Temperatur anzeigen
- Avg: Durchschnittstemperatur anzeigen

# Flächenparameter

Drücken Sie auf das Symbol, um die Linienparameter zu ändern. Sie können die globalen Parameter verwenden, indem Sie "use global para" aktivieren, oder eigene Parameter einstellen, indem Sie "use global para" deaktivieren.

Wenn Sie eigene Parameter einstellen wollen, haben Sie folgende Möglichkeiten:

- Emissionsgrad: 0,01 ... 1,00
- Distanz: 0 ...5000
- Offset: -100 ... +100 °C

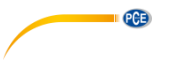

# 5.1.5 Messeinstellungen

Drücken Sie die Home-Taste und wählen Sie "Measure" aus.

Drücken Sie nun auf <sup>Q</sup>, um zu den Messeinstellungen zu gelangen. Hier haben Sie folgende Optionen:

- Globale Parameter einstellen ("Global Para")
- Messeinstellungen ("Measure Setting")
- Alarmeinstellungen ("Alarm")

# **Globale Parameter**

Drücken Sie auf "Global Para", um die globalen Messparameter zu ändern. Hier haben Sie folgende Optionen:

0.01 ... 1.00

-100 ... +100 °C

0...5000

- Parameter resetten ("Reset Para"):
- Emissionsgrad ("Emiss"):
- Distanz ("Distan"):

Die Werkseinstellungen sind:

Offset:

| Emissionsgrad           | 0,95      |
|-------------------------|-----------|
| Distanz                 | 5 m       |
| Umgebungstemperatur     | 25 °C     |
| Luftfeuchtigkeit        | 60 % r.F. |
| Reflektierte Temperatur | 25 °C     |
| Offset                  | 0,0 °C    |

Außerdem werden die Einstellungen der Punkt-, Linien- und Flächenmessung ebenfalls zurückgesetzt.

# Messeinstellungen

Drücken Sie auf "Measure Setting", um die Messeinstellungen zu ändern. Sie haben folgende Optionen:

- Linse ("Lens"):
- Messbereich ("Range"):
- Umgebungstemperatur ("Env"):
- Luftfeuchtigkeit ("Humid"):
- Reflektierte Temperatur ("Ref"):

# Alarmeinstellungen

22 mm (Ändern Sie diese Einstellung nicht) -20 ... +150 °C oder 0 ... +400 °C -40 ... +125 °C 1 ... 100 % r.F. -100 ... +2000 °C

Auf Werkseinstellungen zurücksetzen

Um den Alarm zu aktivieren, drücken Sie auf das X Symbol neben "Alarm". Das Symbol wird

zu einem Häkchen 🔨 . Dies bedeutet, dass der Alarm aktiv ist.

Um den Alarm wieder zu deaktivieren, drücken Sie auf das 🔨 Symbol. Dieses wird zu einem

X und der Alarm ist deaktiviert.

PCE

Drücken Sie auf das 🍄 Symbol neben "Alarm", um zu den Alarmeinstellungen zu gelangen. Hier haben Sie folgende Optionen:

- Ziel ("Target"): Wählen Sie den Messpunkt, für den der Alarm gelten soll (Spot 1. Spot 2, Spot 3).
- Wählen Sie, wann der Alarm getriggert werden soll (unter Modus ("Mode"): (below), über (above), gleich (equal))
- Temperatur ("Temp"): Geben Sie die Alarmtemperatur ein

### 5.2 Anzeige

Drücken Sie die Home-Taste und wählen Sie "Bild" bzw. "Image" aus.

### 5.2.1 Anzeige-Modus

Drücken Sie auf das <sup>IIII</sup> Symbol, um den Anzeige-Modus zu ändern. Sie können zwischen folgenden Optionen wählen:

- IR Infrarot-Modus •
- Sichtbar/Visible: Sichtbares Bild .
- IR PIPE VIS: Infrarot-Anzeige mit sichtbarem Bild in einer der Bildecken •
- VIS PIPE IR: Sichtbares Bild mit Infrarot-Anzeige in einer der Bildecken
- IR MIX VIS: Infrarot-Bild mit sichtbarem Bild überlagert
- VIS MIX IR: Sichtbares Bild mit Infrarot-Bild überlagert

Bei den Modi "VIS\_PIPE\_IR" und "IR\_PIPE\_VIS" können Sie einstellen, in welcher Ecke das Infrarot- bzw. das sichtbare Bild eingeblendet werden soll. Benutzen Sie dazu die Einstellung "Option". Mit der Einstellung "Blend." Können Sie zudem einstellen, wie stark die Überlagerung erfolgen soll.

Bei den Modi IR MIX VIS" und "VIS MIX IR" können Sie einstellen, wie die Überlagerung erfolgen soll. Wählen Sie bei "Größe" die Option "Voll", damit die Überlagerung über das gesamte Bild erfolgt oder "Halb", damit dies nur bei der Hälfte erfolgt.

#### 5.2.2 Farbpalette

Drücken Sie auf das **W** Symbol, um die Farbpaletten-Einstellungen zu ändern. Sie können eine der Standard-Farbpaletten wählen ("Standard \*") oder eine benutzerdefinierte Palette erstellen ("Variable" bzw. "Custom")

# Standardpaletten ("Standard \*")

Sie können zwischen 8 verschiedenen Farbpaletten wählen: Iron/Eisen, Rainbow/Regenbogen, Grey/grau, GreyInverted/grau invertiert. Sepia. Blue\_Red/blau-rot, Hot\_Cold/heiß-kalt, Humidity/Feder

Wählen Sie die gewünschte Palette aus und drücken Sie auf "OK", um die Auswahl zu bestätigen.

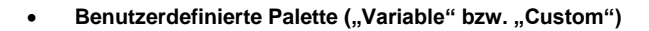

PCE

Sie können zwei benutzerdefinierte Farbpaletten erstellen. Drücken Sie dazu auf das

Symbol hinter "Custom 1" bzw. "Custom 2". Es öffnet sich folgendes Fenster:

Um den Temperaturbereich der Palette einzustellen, drücken Sie auf den unteren bzw. oberen Punkt. Es öffnet sich folgendes Fenster:

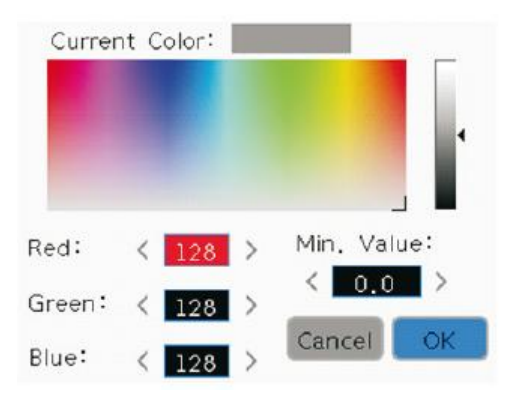

Hier können Sie der gewählten Temperatur eine Farbe zuweisen. Zudem können Sie den Temperaturbereich, für den die Palette gelten soll erweitern oder verkleinern, indem Sie im Feld "Min. Wert" (beim unteren Punkt) oder "Max. Wert" (beim oberen Punkt) den Wert verändern. Bestätigen Sie anschließend durch Druck auf "OK".

Neben der oberen und unteren Grenze können Sie ebenfalls 3 Punkten, welche sich innerhalb des Temperaturbereichs der Palette befinden, verschiedene Farben zuweisen. Drücken Sie dazu auf die jeweilige Zahl. Es öffnet sich folgendes Fenster:

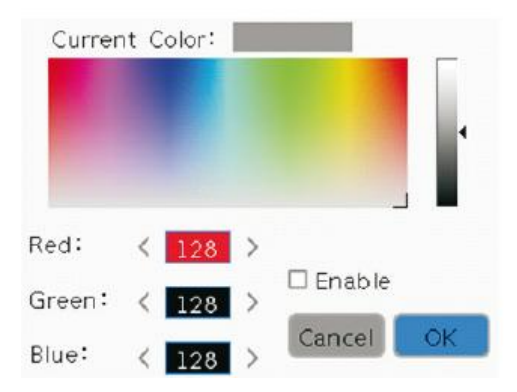

Wählen Sie eine Farbe aus und aktivieren Sie das Kästchen neben "Freigeben" bzw. "Enable". Bestätigen Sie anschließend mit "OK".

Wiederholen Sie dies für die anderen Zahlen, bis Sie die gewünschte Palette zusammengestellt haben und bestätigen Sie anschließend durch Druck auf "OK".

# 5.2.3 Bild-Anpassung

Drücken Sie auf das <sup>1</sup> Symbol, um die Bildanpassung zu ändern. Das Gerät verfügt über drei verschiedene Modi:

- Auto: Der Temperaturbereich wird automatisch an die herrschende Minimal- und Maximaltemperatur angepasst
- Histogramm: Temperaturbereich/-spanne werden anhand des Histogramms der IR Temperatur festgelegt.
- Manuell: Der Temperaturbereich kann manuell eingestellt werden.

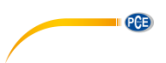

Um den Temperaturbereich im manuellen Modus einzustellen, wählen Sie "Manuell" aus und drücken Sie anschließend auf "Einstellen". Es öffnet sich folgendes Fenster:

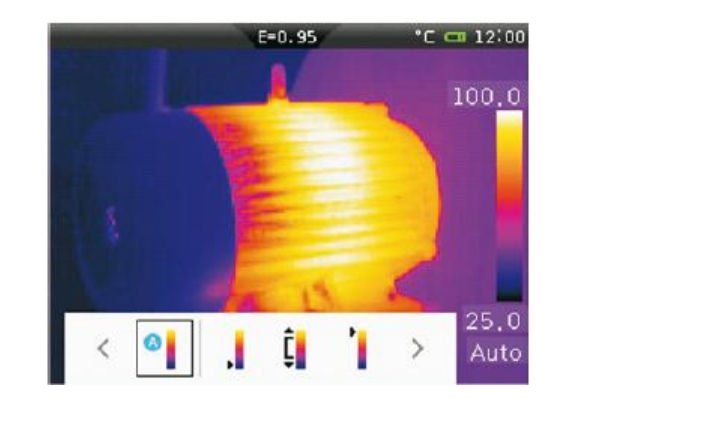

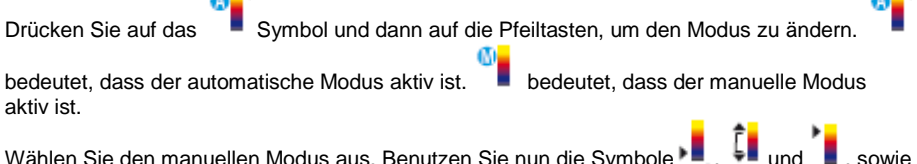

Wählen Sie den manuellen Modus aus. Benutzen Sie nun die Symbole 📕 , 💵 und 📕 , sowie die Pfeiltasten, um den Temperaturbereich einzustellen.

Ist aktiviert, können Sie die untere Grenze des Temperaturbereiches mit Hilfe der Pfeiltasten einstellen.

Ist Aktiviert, können Sie die obere Grenze des Temperaturbereiches mit Hilfe der Pfeiltasten einstellen.

Ist 4 aktiviert, können Sie die Lage des Temperaturbereiches mit Hilfe der Pfeiltasten einstellen.

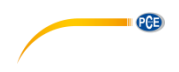

# 5.2.4 Bildeinstellungen

Drücken Sie auf das 🍄 Symbol, um zu den Bildeinstellungen zu gelangen. Hier haben Sie folgende Einstellungsmöglichkeiten:

| • | ISO:                | Hier können Sie einstellen, dass bestimmte         |
|---|---------------------|----------------------------------------------------|
|   |                     | Temperaturbereiche ausgeblendet bzw. in einer      |
|   |                     | bestimmten Farbe angezeigt werden                  |
| • | Bildschirm säubern: | Hier können Sie sämtliche Anzeigen und Indikatoren |
|   |                     | ausblenden, so dass nur noch das Infrarotbild      |
|   |                     | angezeigt wird                                     |

Um den ISO-Filter zu aktivieren, drücken Sie auf das Symbol neben "ISO". Das Symbol wird zu einem Häkchen . Dies bedeutet, dass der Filter aktiv ist. Um den Filter wieder zu deaktivieren, drücken Sie auf das Symbol. Dieses wird zu einem und der ISO-Filter ist deaktiviert. Drücken Sie auf das Symbol neben "ISO", um zu den Filtereinstellungen zu gelangen. Hier haben Sie folgende Optionen: • Modus: Wählen Sie, wann bestimmte Temperaturbereiche ausgeblendet werden sollen. Optionen: Kleiner, innerhalb, größer

- IsoMax: Obere Grenze des Temperaturbereiches
- IsoMiax.
   IsoMin:
   Untere Grenze des Temperaturbereiches
- Isolvin: Untere Grenze des Temperaturbereiches
- Farbe: Farbe, in der der jeweilige Temperaturbereich eingefärbt werden soll

Symbol

Um den Bildschirm zu säubern, drücken Sie auf das X Symbol neben "Bildschirm säubern".

Sämtliche Anzeigen verschwinden und das Symbol wird zu einem Häkchen

Um die Funktion wieder zu deaktivieren, drücken Sie auf das 🗸

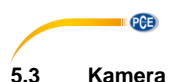

Drücken Sie die Home-Taste und wählen Sie "Kamera" aus, um in den Kamera-Modus zu wechseln.

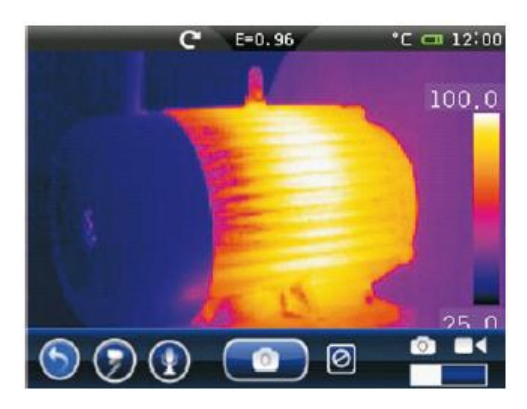

Das Gerät verfügt über eine integrierte Kamera, mit der Fotos und Videos aufgenommen werden können.

Im Foto-Modus werden Bilder in einer Auflösung von 640 x 480 Pixeln aufgenommen und im \*.jpg Format gespeichert. Dabei wird sowohl das Infrarot-Bild, als auch das sichtbare Bild gespeichert.

Im Video-Modus werden Videos im \*mp4 Format aufgenommen. Infrarotdaten und das sichtbare Bild werden ebenfalls beide gespeichert.

Über den Schieberegler Können Sie zwischen der Bild- und Videoaufnahme umschalten.

# Hinweis:

Die Bild- und Videodaten werden auf der SD-Karte gespeichert. Sie können entweder über das USB-Kabel oder mit Hilfe eines Kartenlesers auf den PC übertragen und mit der mitgelieferten Software ausgewertet werden.

# 5.3.1 Bildaufnahme

Im Bildaufnahme-Modus haben Sie folgende Optionen: Bild einfrieren, Bild speichern, Audiodatei aufnehmen, Textnotiz verfassen.

# **Bild einfrieren**

Richten Sie die Wärmebildkamera auf das gewünschte Objekt und drücken Sie auf das

Symbol. Das Bild wird auf dem Display eingefroren und das Symbol wird zu

erscheint ein Schneeflockensymbol oben im Display

Symbol aktiv und wird zu 🗹. Drücken Sie auf 🗹, um das Bild wieder freizugeben.

© PCE Instruments 20

# **Bild speichern**

Wenn das Bild eingefroren ist, können Sie dieses durch Drücken des Symbols speichern. Das Bild wird auf der SD-Karte im \*.jpg Format abgespeichert. Nach dem Speichern

PCE

ändert sich das Aufnahmesymbol zurück zu

*Hinweis:* Alternativ können Sie auch die Save-Taste zum Speichern von Bildern verwenden. Dabei müssen Sie sich nicht im Kamerabildschirm befinden.

# Audiodatei aufnehmen

Sie können Audiodateien aufnehmen, welche mit aufgenommenen Bildern verknüpft werden. Gehen Sie dazu wie folgt vor:

1. Speichern Sie ein Bild - wie oben beschrieben – ab. Das Ӯ Symbol wird aktiv.

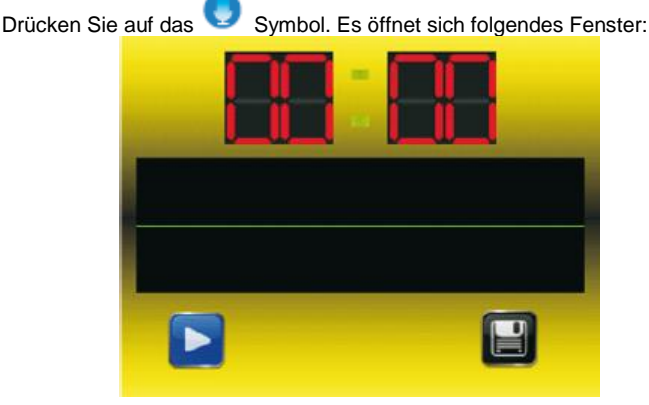

2. Drücken Sie auf , um die Audioaufnahme zu starten. Das Symbol wird schwarz

Drücken Sie erneut darauf, um die Aufnahme zu stoppen.

 Drücken Sie auf das Speichersymbol , um die Aufnahme zu speichern. Die Aufnahme wird mit dem zuvor aufgenommenen Bild verknüpft. Drücken Sie die Home-Taste, um den Bildschirm zu verlassen.

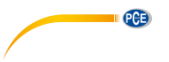

# Textnotiz erstellen

Sie können Textnotizen erstellen, welche den aufgenommenen Bildern beigefügt werden. Gehen Sie dazu wie folgt vor:

Speichern Sie ein Bild - wie oben beschrieben – ab. Das 🕏 Symbol wird aktiv. 1.

Drücken Sie auf das 🔊 Symbol. Es öffnet sich folgendes Fenster:

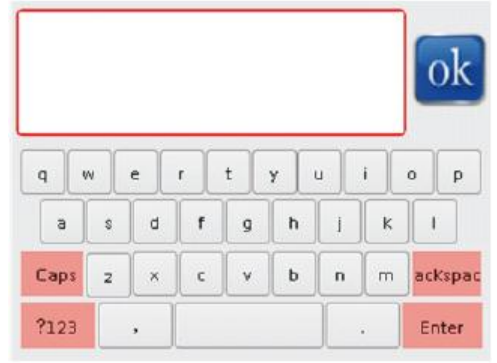

Geben Sie den gewünschten Text ein und drücken Sie anschließend auf . um 2. diesen zu speichern.

Die Notiz wird mit dem zuvor aufgenommenen Bild verknüpft.

### 5.3.2 Videoaufnahme

Die Wärmebildkamera nimmt Video im \*.mp4 Format auf.

Drücken Sie zum Starten der Aufnahme auf — Das Symbol wird zu — . Drücken Sie erneut darauf, um die Aufnahme zu stoppen. Das Video wird automatisch auf der SD-Karte gespeichert.

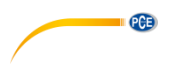

# 5.4 Foto-Browser

Drücken Sie die Home-Taste und wählen Sie "Bilder" aus, um zum Foto-Browser zu gelangen. Hier können Sie die gespeicherten Bilder auf der SD-Karte betrachten oder löschen, falls gewünscht. Es öffnet sich folgendes Fenster:

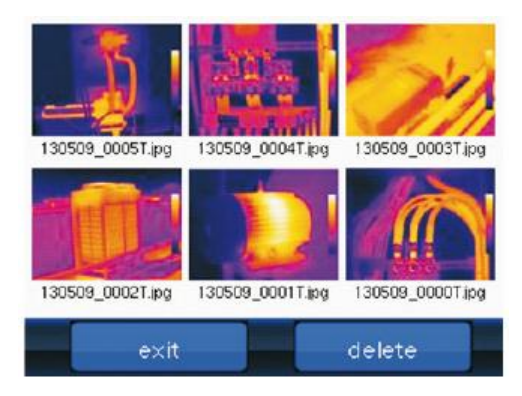

Hier können Sie die gespeicherten Bilder in einer Miniaturansicht sehen.

# 5.4.1 Bild betrachten

Um ein bestimmtes Bild genauer zu betrachten, wählen Sie es aus, indem Sie darauf drücken. Sie gelangen nun zu folgendem Bildschirm:

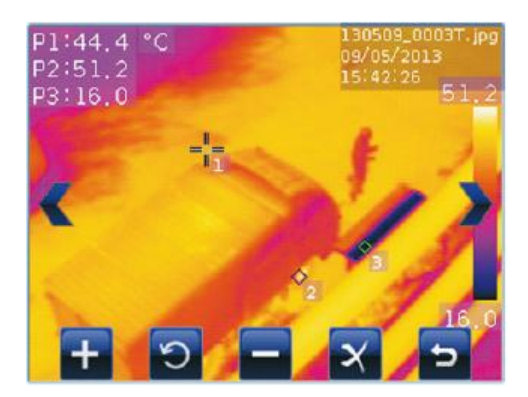

Drücken Sie auf oder , um zum vorherigen bzw. nächsten Bild zu wechseln. Drücken Sie oder , um heran- bzw. heraus zu zoomen. Drücken Sie , um das Bild im Uhrzeigersinn zu drehen. Drücken Sie , um das Bild zu löschen Drücken Sie , um zurück zum Foto-Browser zu gelangen.

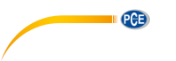

# 5.4.2 Bilder löschen

Um Bilder im Foto-Browser zu löschen, drücken Sie auf "Löschen" ("delete"). Nun können Sie einzelne Bilder auswählen, indem Sie darauf drücken:

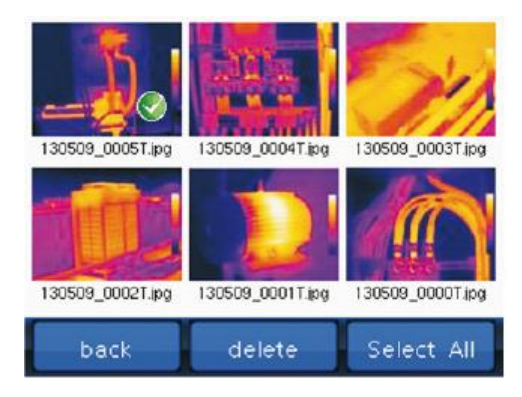

Drücken Sie anschließend auf "löschen" ("delete"), um die ausgewählten Bilder zu löschen. Sie können auch alle Bilder auf einmal auswählen, indem Sie auf "Auswahl alle" ("Select All") drücken.

Durch Drücken von "Zurück" ("back") gelangen Sie zurück zum Foto-Browser.

# 5.5 Video-Browser

Drücken Sie die Home-Taste und wählen Sie "Wiedergabe" aus, um zum Video-Browser zu gelangen.

Hier können Sie die gespeicherten Videos auf der SD-Karte betrachten oder löschen, falls gewünscht. Es öffnet sich folgendes Fenster:

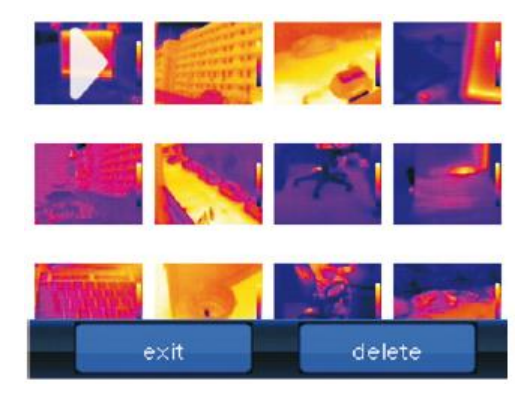

Hier können Sie die gespeicherten Videos in einer Miniaturansicht sehen.

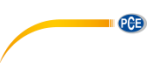

# 5.5.1 Video abspielen

Um ein Video abzuspielen, wählen Sie es aus und drücken Sie auf das Play-Symbol. Es öffnet sich folgendes Fenster:

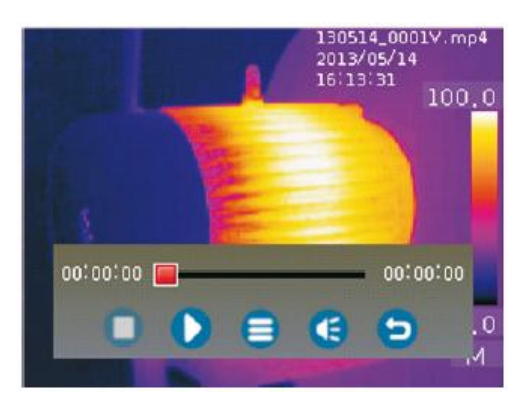

| Drücken Sie auf 👤 | , um das Video abzuspielen.                |
|-------------------|--------------------------------------------|
| Drücken Sie auf 🧲 | , um die Wiedergabe zu stoppen.            |
| Drücken Sie auf ⋸ | , um zurück zum Video-Browser zu gelangen. |
| Drücken Sie auf 욐 | , um die Lautstärke zu ändern.             |
| Drücken Sie auf 🧲 | , um den Video-Browser zu verlassen.       |

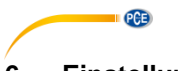

6 Einstellungen Drücken Sie die Home-Taste und wählen Sie "Einstellung" aus, um zu den Einstellungen zu gelangen. Es öffnet sich folgendes Fenster:

| C             | E=0.95    | °C 🚥 12 | :00 |
|---------------|-----------|---------|-----|
| Settings      | Gen       | eral    |     |
| 📴 General     | Language  | English | >   |
| ER Control    | Output    | OFF     | ,   |
| 🖪 Photos      | Precision | Sinale  | ,   |
| 🕒 Date & Time | Tama Unit | °C      | _   |
| 1 Info        |           |         | =   |
|               | Len Unit  | М       | >   |
|               |           |         |     |

### 6.1 Allgemein ("General")

Hier haben Sie folgende Optionen:

| • | Sprache (Language"):         | Wählen Sie die Menüsprache aus. Zur Wahl stehen<br>Deutsch, Englisch, Chinesisch (klassisch und<br>Traditionell), Französisch, Niederländisch, Schwedisch,<br>Italienisch und Spanisch |
|---|------------------------------|----------------------------------------------------------------------------------------------------|
| • | Ausgabe ("Output"):          | Hier können Sie die Videoausgabe aktivieren und das<br>Farbübertragungssystem wählen. Sie haben folgende<br>Optionen: Aus, PAL, NTSC.                                                  |
| • | Genauigkeit ("Precision"):   | Hier können Sie einstellen, ob die Temperaturen mit<br>einer (einfach) oder zwei (doppelt) Nachkommastellen<br>angezeigt werden sollen.                                                |
| • | Temp. Einheit ("Temp Unit"): | Hier können Sie die Temperatureinheit ändern. Zur<br>Auswahl stehen °C, °F und Kelvin.                                                                                                 |
| • | Längeneinheit ("Len Unit"):  | Hier können Sie die Längeneinheit ändern. Zur Auswahl Stehen Meter (m) oder Fuß (ft).                                                                                                  |

### 6.2 Steuerung ("Control")

Hier haben Sie folgende Optionen:

| • | Lampe ("Lamp"):                             | Hier können Sie die integrierte Lampe ein- bzw.<br>ausschalten.                                                                                                    |
|---|---------------------------------------------|----------------------------------------------------------------------------------------------------|
| • | Helligkeit ("Brightness"):                  | Hier können Sie die Helligkeit des LC-Displays ein-<br>stellen (0 100 %).                                                                                                    |
| • | Auto. Bildkalibrierung:<br>("Auto Shutter") | Hier können Sie einstellen, ob der Verschluss<br>automatisch oder in bestimmten zeitlichen Abständen<br>betätigt werden soll. Zur Auswahl stehen: Auto, Aus,<br>30 Sek, 1 Min, 2Min. |
| • | Display aus ("Screen Off"):                 | Hier können Sie einstellen, nach wie vielen Minuten<br>Inaktivität sich das Display automatisch abschalten soll.<br>Zur Auswahl stehen: Aus, 1 Min, 2 Min, 5 Min.                    |
| • | Gerät aus ("Power Off"):                    | Hier können Sie einstellen, nach wie vielen Minuten<br>Inaktivität sich das Gerät ausschalten soll.<br>Zur Auswahl stehen: Aus, 5 Min, 10 Min, 30 Min.                               |
|   | Bilder ("Photos")                           |                                                                                                    |

PCE

# 6.3

Hier haben Sie folgende Optionen:

| • | Wiederholen ("Repeat"): | Hier können Sie einstellen, ob die Wärmebildkamera<br>automatisch Bilder aufnehmen soll (ON) oder nicht<br>(OFF).                             |
|---|-------------------------|----------------------------------------------------------------------------------------------------|
| • | Periode ("Period"):     | Hier können Sie einstellen, in welchen zeitlichen<br>Abständen automatisch Bilder aufgenommen werden<br>sollen (wenn die Funktion aktiv ist). |

### 6.4 Datum & Zeit ("Date & Time")

Hier haben Sie folgende Optionen:

| • | Setze Datum ("Set Date"): | Hier können Sie das Datum einstellen.                                                                  |
|---|---------------------------|----------------------------------------------------------------------------------------------------|
| • | Setze Zeit ("Set Time"):  | Hier können Sie die Uhrzeit einstellen.                                                                |
| • | 24-Stunden ("24-hour"):   | Hier können Sie zwischen der 24-Stunden-Zählung<br>(ON) und der 2-mal-12-Stunden-Zählung (OFF) wählen. |
|   | Datumsformat :            | Hier können Sie das Datumsformat ändern. Zur                                                           |
|   | ("Date Format")           | Auswahl stehen: TT-MM-JJJJ, MM-TT-JJJJ,<br>JJJJ-MM-TT.                                                 |

#### 6.5 Info

Hier können Sie verschiedene Informationen zur Wärmebildkamera einsehen:

- Modell: Gerätebezeichnung •
- Nummer: Seriennummer •
- Datum: Produktionsdatum ٠
- Version: Firmware-Version •
- SD-Karte: Verbleibender Speicher

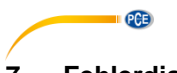

# 7 Fehlerdiagnose

Falls Sie Probleme mit der Wärmebildkamera haben sollten, schauen Sie auf die nachfolgende Tabelle. Falls die vorgeschlagenen Lösungswege Ihnen nicht weiterhelfen, kontaktieren Sie unseren technischen Support.

| Problem                                        | Diagnose                          | Lösung                      |
|------------------------------------------------|-----------------------------------|-----------------------------|
| Wärmebildkamera lässt sich                     | Kein Akku eingesetzt              | Akku einsetzen              |
| nicht starten                                  | Akku leer                         | Akku tauschen oder aufladen |
| Wärmebildkamera schaltet<br>sich im Betrieb ab | Akku leer                         | Akku tauschen oder aufladen |
| Kein Bild                                      | Linsenschutzkappe vor<br>Objektiv | Linsenschutzkappe entfernen |

# 8 Garantie

Unsere Garantiebedingungen können Sie in unseren Allgemeinen Geschäftsbedingungen nachlesen, die Sie hier finden: <u>https://www.pce-instruments.com/deutsch/agb</u>.

# 9 Entsorgung

# HINWEIS nach der Batterieverordnung (BattV)

Batterien dürfen nicht in den Hausmüll gegeben werden: Der Endverbraucher ist zur Rückgabe gesetzlich verpflichtet. Gebrauchte Batterien können unter anderem bei eingerichteten Rücknahmestellen oder bei der PCE Deutschland GmbH zurückgegeben werden.

# Annahmestelle nach BattV:

PCE Deutschland GmbH Im Langel 4 59872 Meschede

Zur Umsetzung der ElektroG (Rücknahme und Entsorgung von Elektro- und Elektronikaltgeräten) nehmen wir unsere Geräte zurück. Sie werden entweder bei uns wiederverwertet oder über ein Recyclingunternehmen nach gesetzlicher Vorgabe entsorgt. Alternativ können Sie Ihre Altgeräte auch an dafür vorgesehenen Sammelstellen abgeben.

WEEE-Reg.-Nr.DE69278128

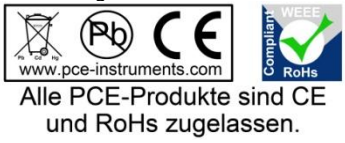

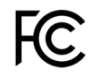

PCE

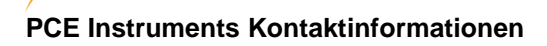

### Germany

PCE Deutschland GmbH Im Langel 4 D-59872 Meschede Deutschland Tel.: +49 (0) 2903 976 99 0 Fax: +49 (0) 2903 976 99 29 info@pce-instruments.com www.pce-instruments.com/deutsch

PCE

# **United States of America**

PCE Americas Inc. 711 Commerce Way suite 8 Jupiter / Palm Beach 33458 FL USA Tel: +1 (561) 320-9162 Fax: +1 (561) 320-9176 info@pce-americas.com www.pce-instruments.com/us

### The Netherlands

PCE Brookhuis B.V. Institutenweg 15 7521 PH Enschede Nederland Telefoon: +31 (0) 900 1200 003 Fax: +31 53 430 36 46 info@pcebenelux.nl www.pce-instruments.com/dutch

# China

Pingce (Shenzhen) Technology Ltd. West 5H1,5th Floor,1st Building Shenhua Industrial Park, Meihua Road,Futian District Shenzhen City China Tel: +86 0755-32978297 Iko@pce-instruments.cn www.pce-instruments.cn

### France

PCE Instruments France EURL 76, Rue de la Plaine des Bouchers 67100 Strasbourg France Téléphone: +33 (0) 972 3537 17 Numéro de fax: +33 (0) 972 3537 18 info@pce-france.fr www.pce-instruments.com/french

### United Kingdom

PCE Instruments UK Ltd Units 12/13 Southpoint Business Park Ensign Way, Southampton Hampshire United Kingdom, SO31 4RF Tel: +44 (0) 2380 98703 0 Fax: +44 (0) 2380 98703 9 info@industrial-needs.com www.pce-instruments.com/english

### Chile

PCE Instruments Chile SA RUT 76.423.459-6 Calle Santos Dumont N° 738, Local 4 Comuna de Recoleta, Santiago, Chile Tel. : +56 2 24053238 Fax: +56 2 2873 3777 info@pce-instruments.cl www.pce-instruments.com/chile

# Turkey

PCE Teknik Cihazları Ltd.Şti. Halkalı Merkez Mah. Pehlivan Sok. No.6/C 34303 Küçükçekmece - İstanbul Türkiye Tel: 0212 471 11 47 Faks: 0212 705 53 93 info@pce-cihazlari.com.tr www.pce-instruments.com/turkish

### Spain

PCE Ibérica S.L. Calle Mayor, 53 02500 Tobarra (Albacete) España Tel. : +34 967 543 548 Fax: +34 967 543 542 info@pce-iberica.es www.pce-instruments.com/espanol

### Italy

PCE Italia s.r.l. Via Pesciatina 878 / B-Interno 6 55010 LOC. GRAGNANO CAPANNORI (LUCCA) Italia Telefono: +39 0583 975 114 Fax: +39 0583 974 824 info@pce-italia.it www.pce-instruments.com/italiano

# Hong Kong

PCE Instruments HK Ltd. Unit J, 21/F., COS Centre 56 Tsun Yip Street Kwun Tong Kowloon, Hong Kong Tel: +852-301-84912 jyi@pce-instruments.com www.pce-instruments.cn